## 1. ไปที่ Tab "References"

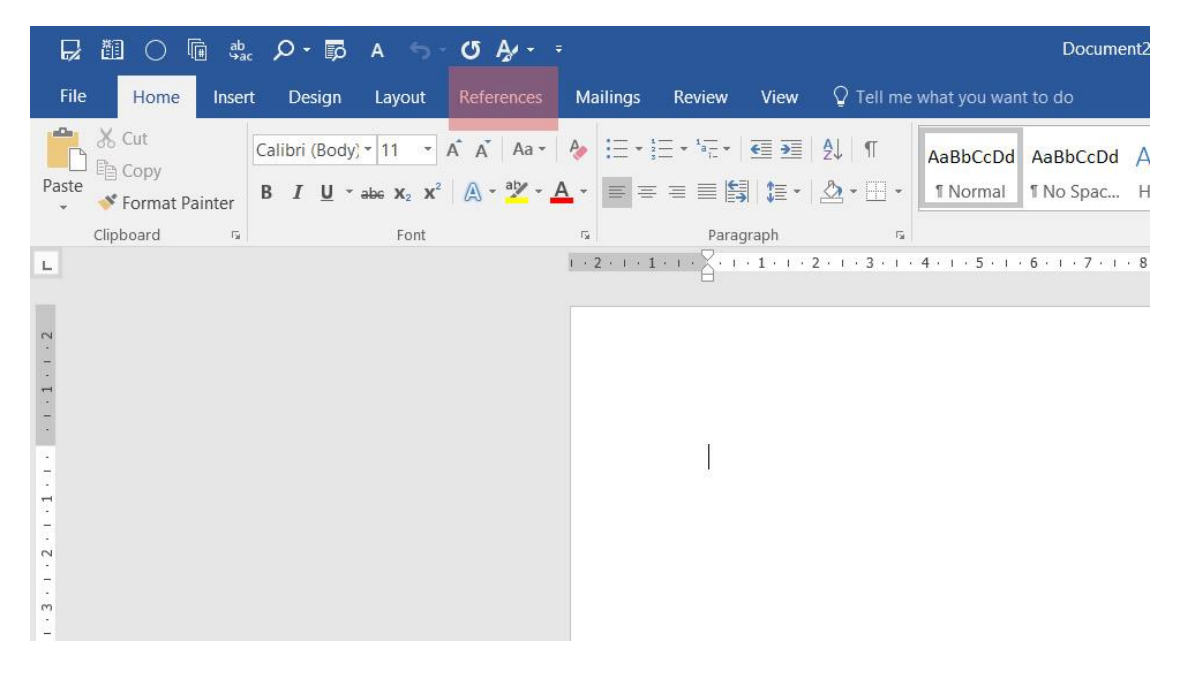

## 2. เลือก Reference Style

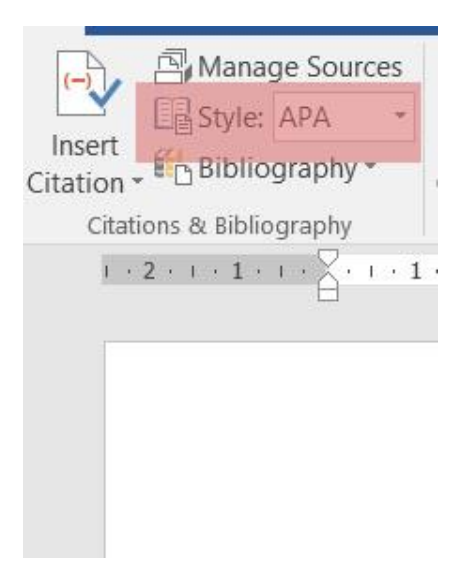

## 3. เริ่มใส่ In-text

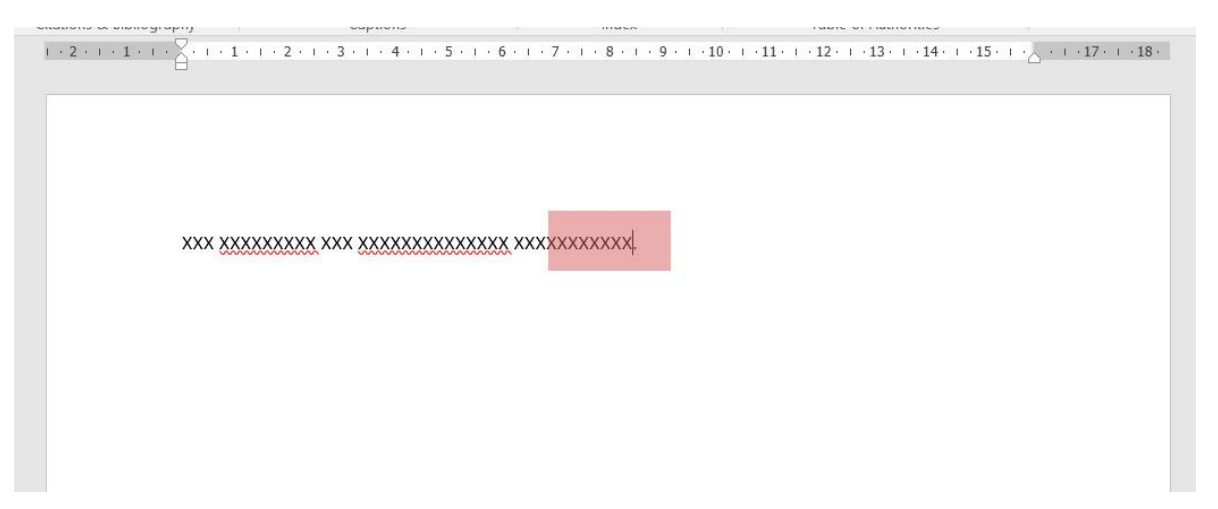

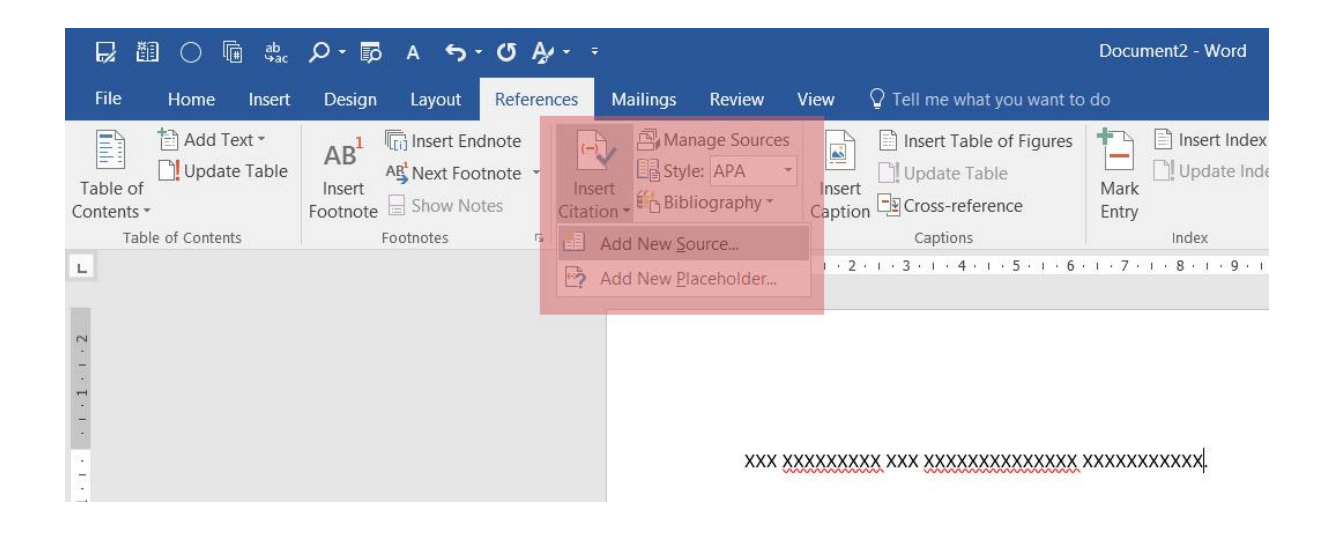

4. เลือก Type of Source และเริ่มใส่รายละเอียดต่างๆ ของ Reference แล้วกด OK

| Type of Source                                                                                                    | Journal Article                   | ~            | Language | Default |      |
|----------------------------------------------------------------------------------------------------|-----------------------------------|--------------|----------|---------|------|
| Ribliography Fields for APA                                                                                                    |                                   | 17-17-       | 55-      |         |      |
| The start of the start of the s |                                   |              |          |         |      |
| Author                                                                                                    | Dziewonski, A.M.; Anderson, D.L.  |              |          |         | Edit |
| [                                                                                                    | Corporate Author                  |              |          |         |      |
| Title                                                                                                    | Preliminary reference Earth model |              |          |         |      |
| Journal Name                                                                                                    | Physics of the earth and planeta  | ry interiors |          |         |      |
| Year                                                                                                    | 1981                              |              |          |         |      |
| Pages                                                                                                    | 297-356                           |              |          |         |      |
| Show All Bibliography Fields                                                                                                    |                                   |              |          |         |      |
| Eag name                                                                                                    | 50-63                             |              |          |         |      |

## 5. สร้างบรรณานุกรม หรือ Bibliography ท้ายเล่ม

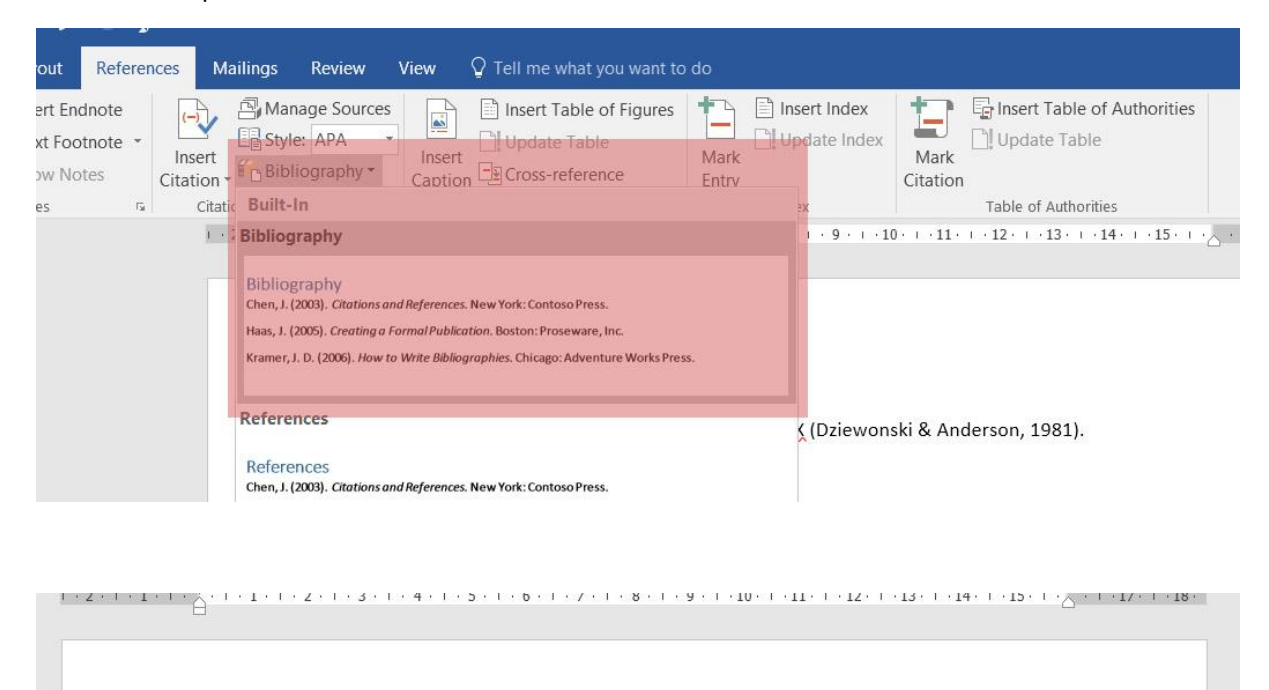

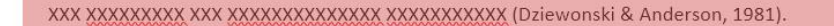

Bibliography Dziewonski, A., & Anderson, D. (1981). Preliminary reference Earth model. *Physics of the earth and planetary interiors*, 297-356.

โดย ศูนย์นวัตกรรมการเรียนและการสอน มหาวิทยาลัยวลัยลักษณ์